# ボネクタ 議会・政務活動 議会・政務活動プランで できること

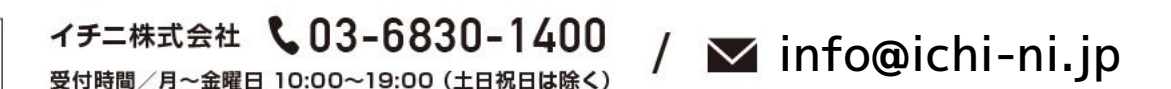

お問い合わせ

最終更新:2023.12

# ボネクタに追加される機能

- 01. on/off機能
- 02. 全国地方議会議員勉強会アーカイブ
- 03. 議事録検索機能
- 04. 世論調査メールマガジン

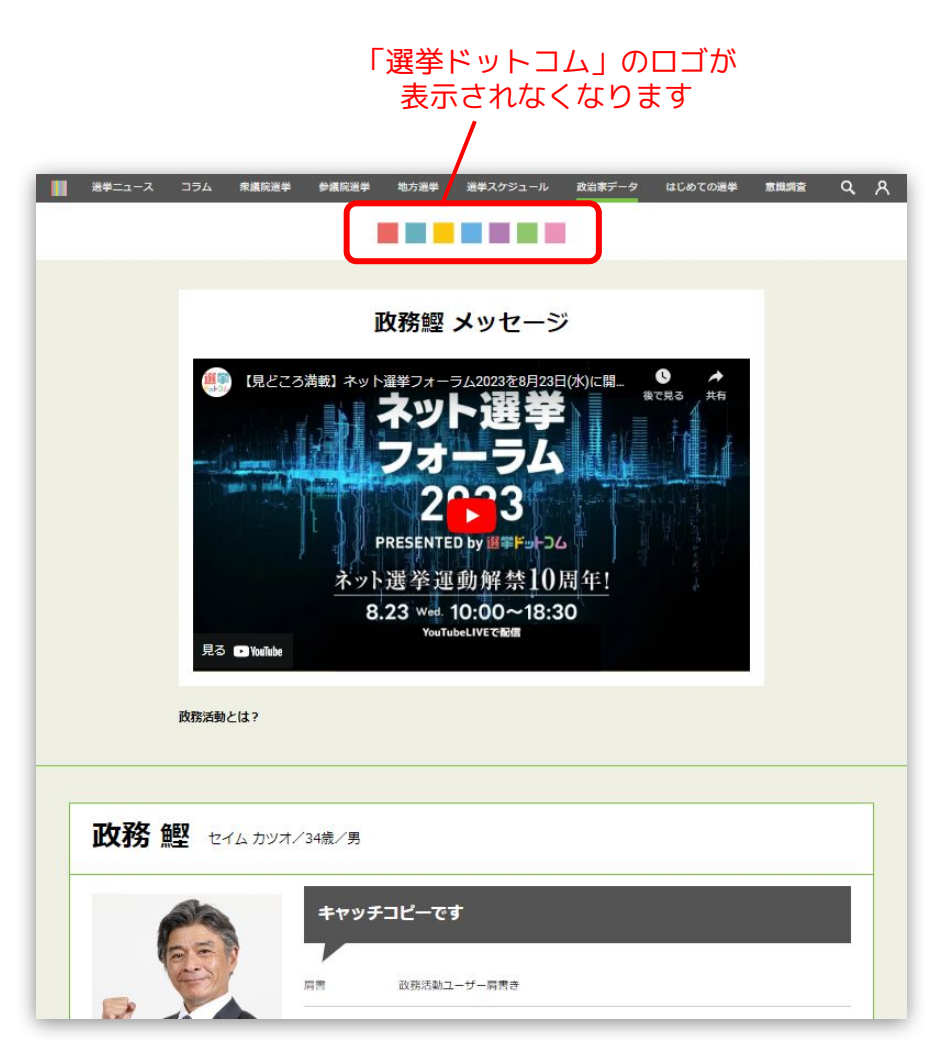

# 01. on/off機能

## on/off機能とは

ボネクタ 議会・政務活動は「政治活動・選挙 運動」に該当しないよう、ヘッダーから「選 挙ドットコム」のロゴを非表示にするなど、 従来のデザインや機能では政務活動費を適用 できないとのお声が多かった部分に対して変 更を行いました。

ボネクタ 議会・政務活動の管理画面では対象 の機能のon/offを切替えることより、政務活 動に適した機能のみを議会事務局や会派、議 員の皆様の判断によって選択使用できるよう になっています。

「ON/OFF設定」メニューで必要に応じて切 り替えられます。

以下の動画もご参照ください。 <u>https://youtu.be/Gj8IITiTU9A</u>

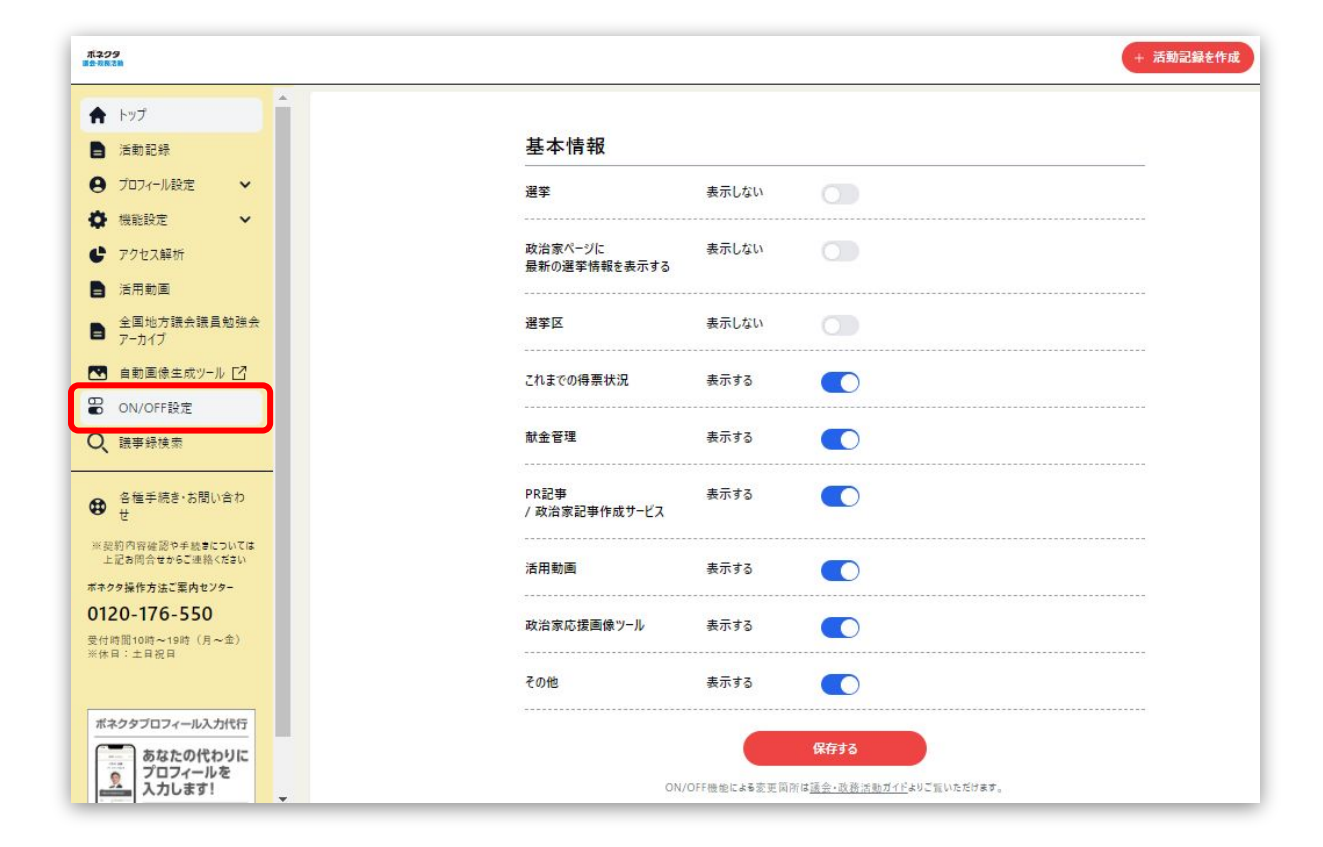

#### ホネクタ議会・政務活動

表示設定

#### ①選挙・選挙区を表示にした場合

| <b>イチニ市のコロナ対策を二歩先へ!</b><br><sup>選挙</sup><br><sup>選挙</sup> 区 |                     |  |  |  |  |
|-------------------------------------------------------------|---------------------|--|--|--|--|
| 肩書                                                          | IT企業経営 / イチニ市まちづくりコ |  |  |  |  |
| 党派                                                          |                     |  |  |  |  |
| その他                                                         |                     |  |  |  |  |
| <br>サイト                                                     | f f 🔽 🖸 😨 🧿         |  |  |  |  |

#### 非表示にした場合

| 63 | <i>1</i> <del>7</del> = | 市のコロナ対策を二歩先へ       |
|----|-------------------------|--------------------|
|    | 肩書                      | IT企業経営 / イチニ市まちづくり |
|    | 党派                      |                    |
|    | その他                     |                    |
|    | サイト                     | ñ f 🗵 🖸 🞯          |

#### ②これまでの得票状況を表示にした場合

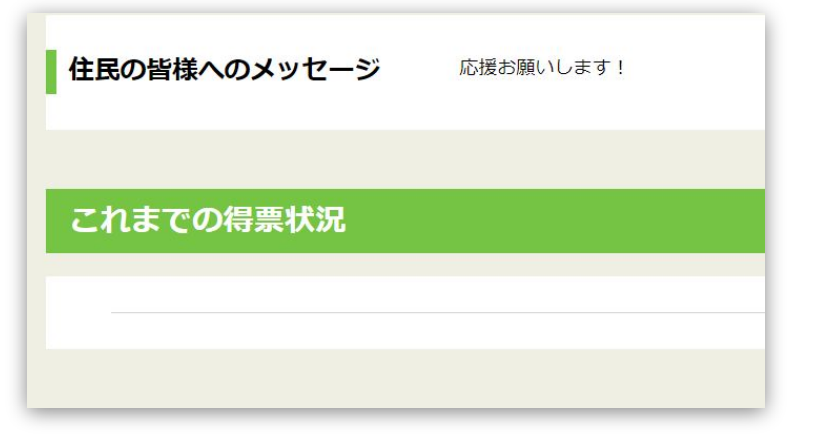

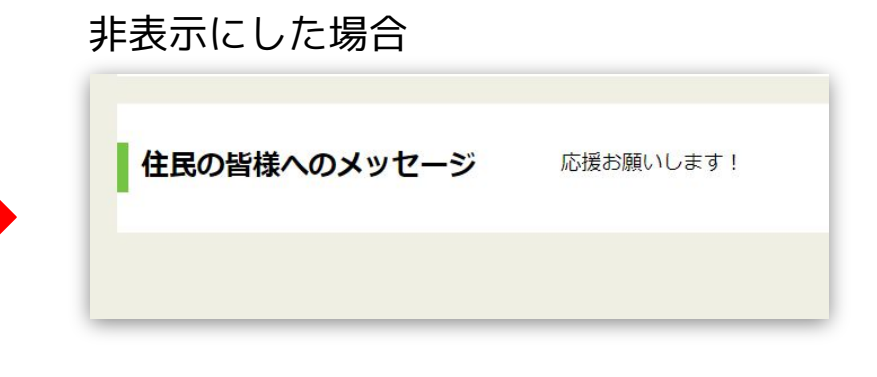

#### ホネクタ議会・政務活動

③献金管理を表示にした場合

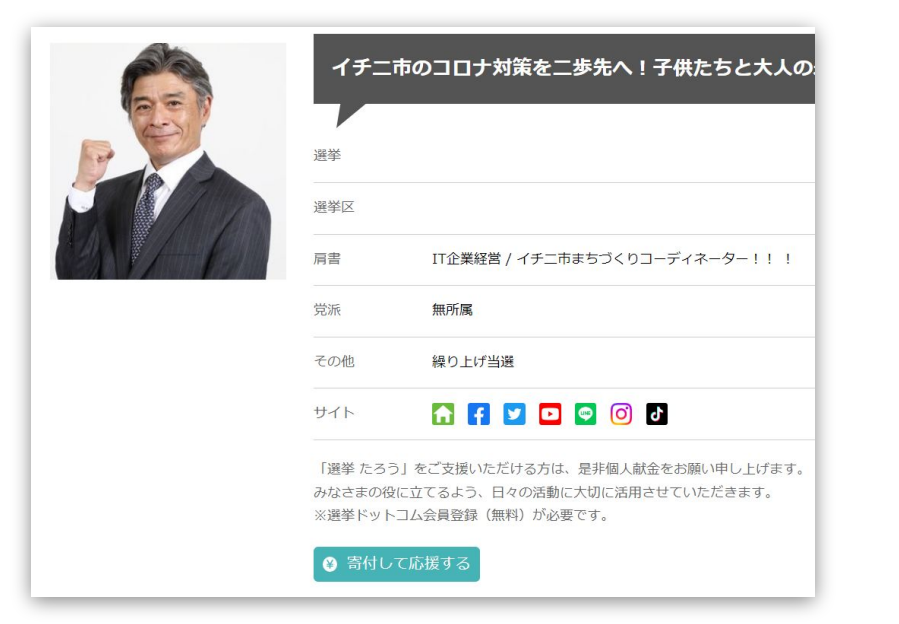

#### 非表示にした場合

| 63 | イチニ | 市のコロナ対策を二歩先へ       |
|----|-----|--------------------|
|    | 肩書  | IT企業経営 / イチニ市まちづくり |
|    | 党派  |                    |
|    | その他 |                    |
|    | サイト | f f 🗹 🖸 🧐 🔘        |

#### ④PR記事 / 政治家記事作成サービスを表示にした場合

|                      | その他<br>サイト 🚹 f 💟 🖸 🧭 🗿 🔮                               |
|----------------------|--------------------------------------------------------|
|                      | インタビュー記事<br>をよくする人を前へ。<br>の能性を模索し、挑戦を楽しみながら解決策を導き出します。 |
| CHECK!<br>如務文子 最新活動情 | »<br>————————————————————————————————————              |

#### 非表示にした場合

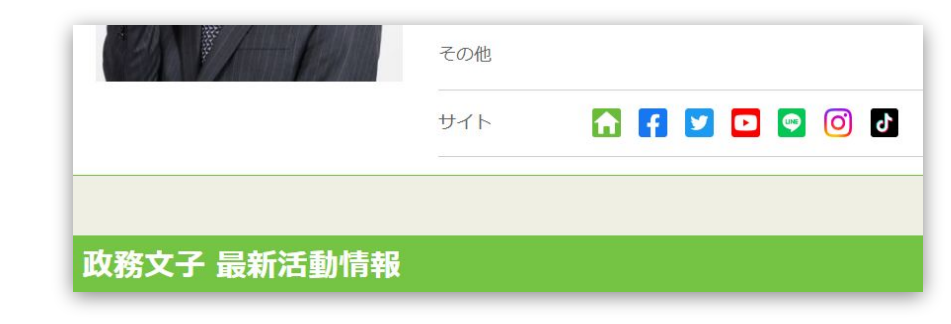

#### ホネクタ議会・政務活動

⑤活用動画を表示にした場合

活用動画

#### ホネクタ + 活動記錄 トップ ボネクタ操作 ボネクタ活用 セミナー動画 ▶ 活動記録 ❷ プロフィール設定 ✿ 機能設定 段からす つける人 ┣ 活用動画 全国地方議会議員勉強会 アーカイブ Twitterの活用 Twitterの 日動画像生成ツール「 ないール」 見る ・ YouTube らTwitterを ~差をつける人のTwitterの特徴~ CON/OFF設定 Q、議事録検索 ずえ Twitter活用~差をつける人のTwitterの特徴~ ボネ Twitter活用~普段からTwitterを

#### ⑥政治家応援画像ツールを表示にした場合

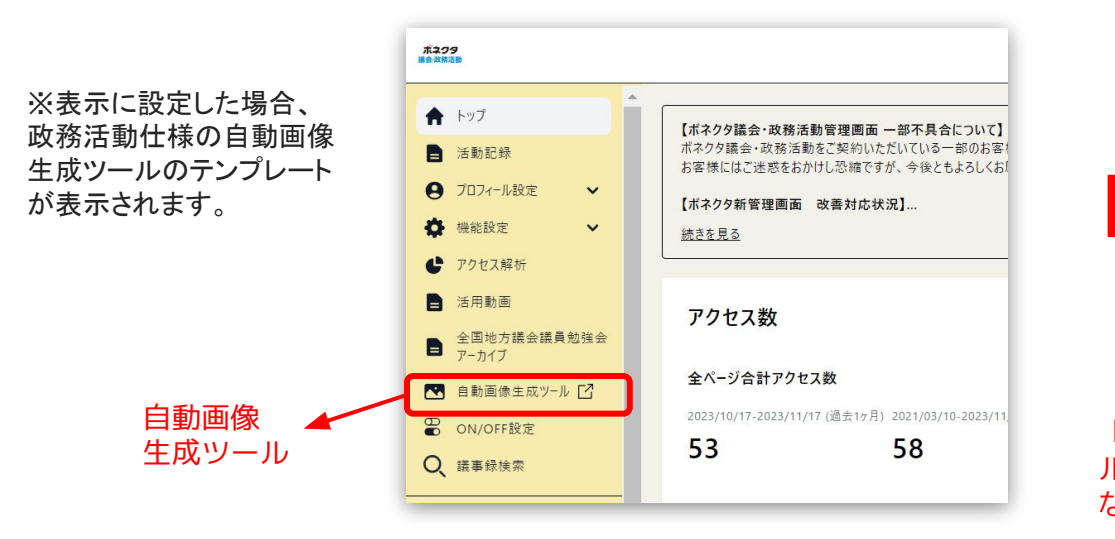

非表示にした場合

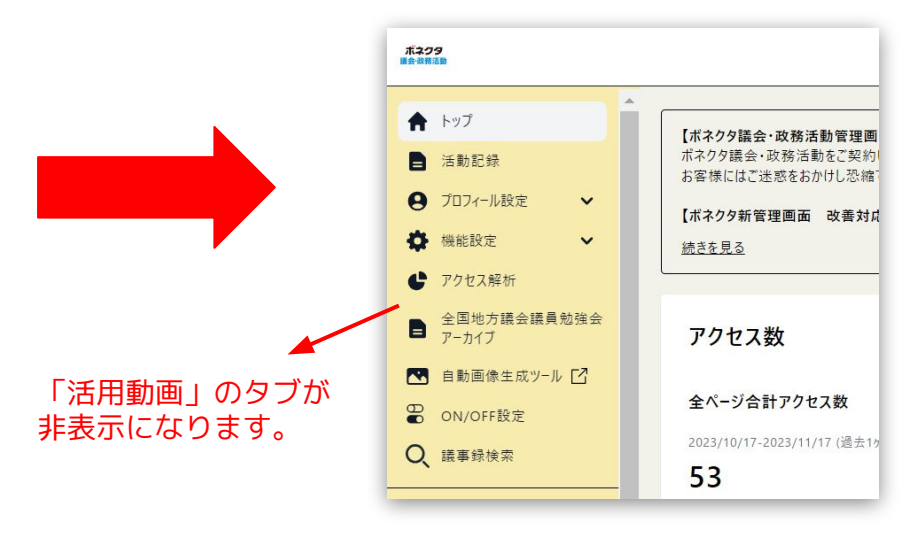

非表示にした場合

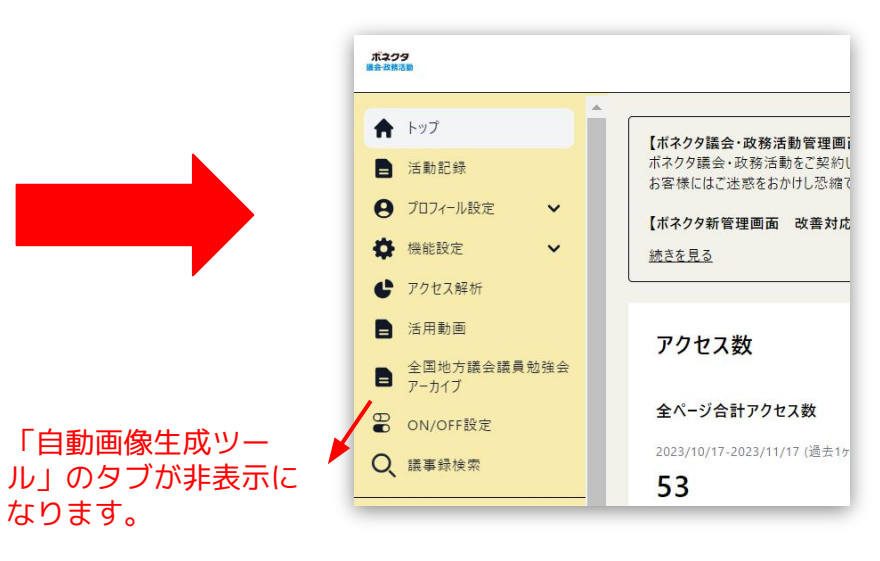

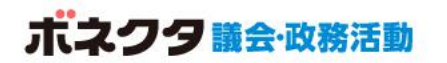

#### ⑦その他を表示にした場合

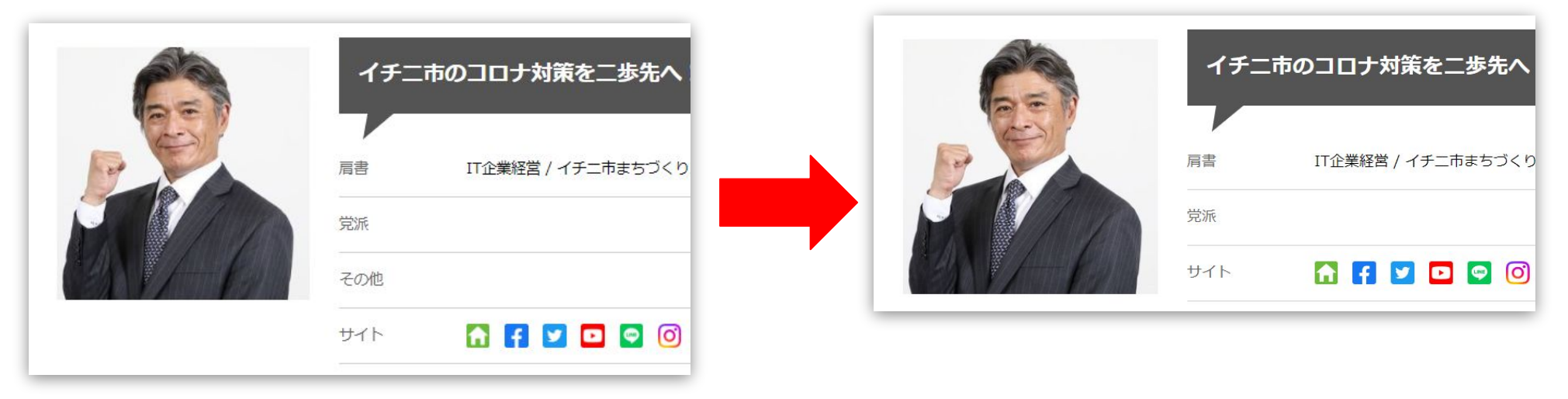

非表示にした場合

※「その他」は政治家ページに表示される項目です。 「逝去」の情報を弊社にて入力、表示する箇所となっております。 ご自身では編集できない項目です。

# 02. 全国地方議会議員勉強会アーカイブ

ボネクタ 議会・政務活動の会員様限定で、 全国地方議会議員勉強会のアーカイブ(録 画)をいつでもご覧いただけます。

全国地方議会議員勉強会は、地方議員の質問力・提案力をさらに高め、議会の活性化 ・議会運営能力の向上を目的とし、最新事 例や行政課題を先取りしたテーマで勉強会 を開催しています。

地方議会議員の皆さまの質問力・提案力を さらに高め、議会の活性化・議会運営能力 の向上をサポートいたします。

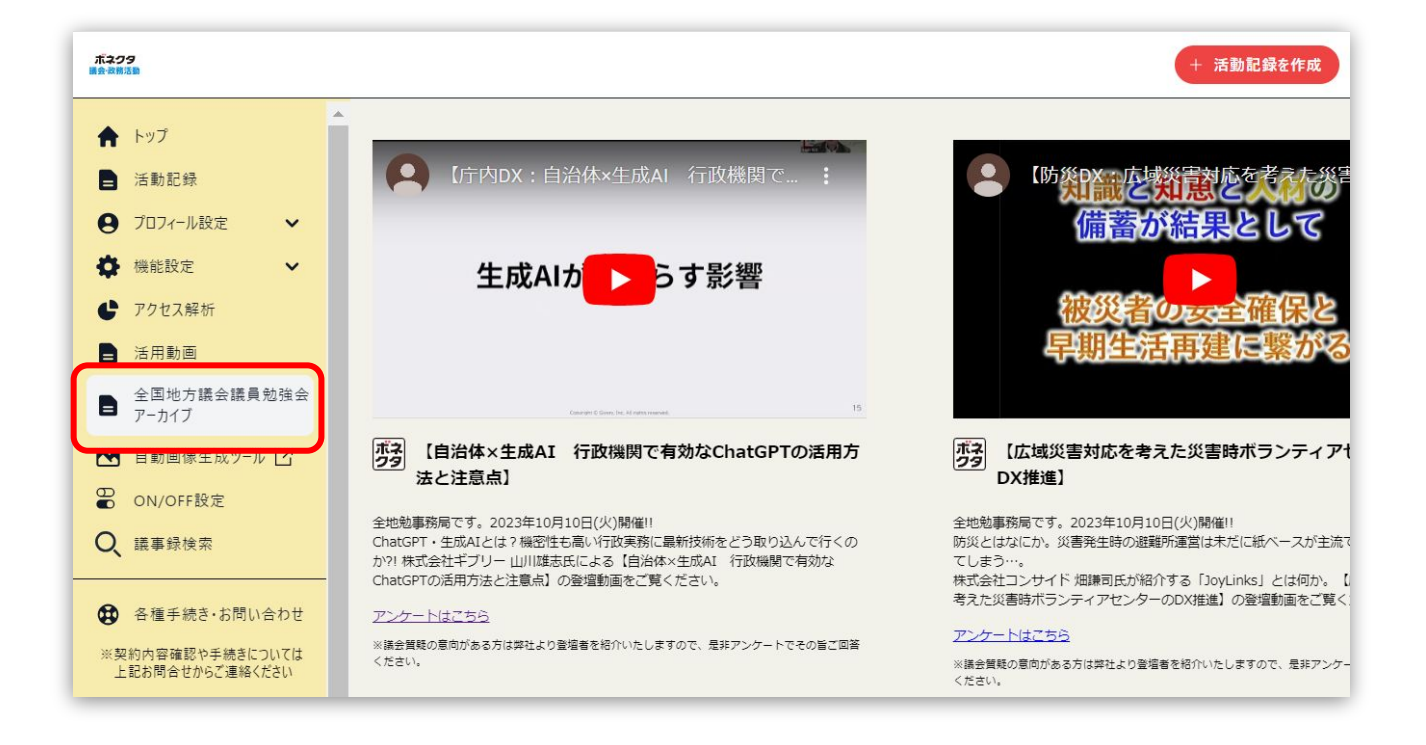

## 03. 議事録検索機能

ボネクタ 議会・政務活動の会員様限定で、全国の地方議会の 議事録を横断検索するシステムを利用できます。

都道府県や自治体検索、年度、キーワード検索を使って、 政策づくり・質問作成にご活用いただけます。

| 議事録検索 |                                                                                                    |                                                                        |                                  | 全国地方議会議員勉強会<br>アーカイブ          |                                                | アクセス数                                  |          |
|-------|----------------------------------------------------------------------------------------------------|------------------------------------------------------------------------|----------------------------------|-------------------------------|------------------------------------------------|----------------------------------------|----------|
|       | 検索条件         都道府県をお選びください (必須)       自治体をお選びください (任意)         「都道府県をお選びください (公須)       自治体をお選びください (任意)         年度をお選びください (任意)          ガビなし       >         フリーワードを入力してください (任意) |                                                                        | 自動画像生成ツール C<br>ON/OFF設定<br>議事録検索 |                               | 全ページ合計アクセス数<br>2023/10/17-2023/11/17 (過ま<br>53 | (17月) 2021/03/10-2023/11,<br><b>58</b> |          |
|       |                                                                                                    | する<br>見までお待ちください<br>されていない、または取得されていない為、未取得にな<br>きなする場合がございますが、現在調整中です |                                  | 以下の動画も<br><u>https://yout</u> | うごう<br>tu.b                                    | 参照ください。<br>pe/qf96Z7IO5G(              | <u>)</u> |

ボネクタ

♠ トップ

┣ 活動記録

● 機能設定

● アクセス解析

● プロフィール設定

V

~

【ボネクタ議会・政務活動管理画面 一部不具合について】 ボネクタ議会・政務活動をご契約いただいている一部のお客

お客様にはご迷惑をおかけし恐縮ですが、今後ともよろしくお

【ボネクタ新管理画面 改善対応状況】...

続きを見る

※画面は開発中のものです。

# 04. 世論調査メールマガジン

ボネクタ 議会・政務活動の会員様限定で、イチニ株式会社が毎月実施しているハイブリッド意識調査の結果をご登録のメールアドレス宛てにお送りします。

「電話」と「インターネット」を使った意識調査で、幅広い層の政策課題などを知ることが可能です。

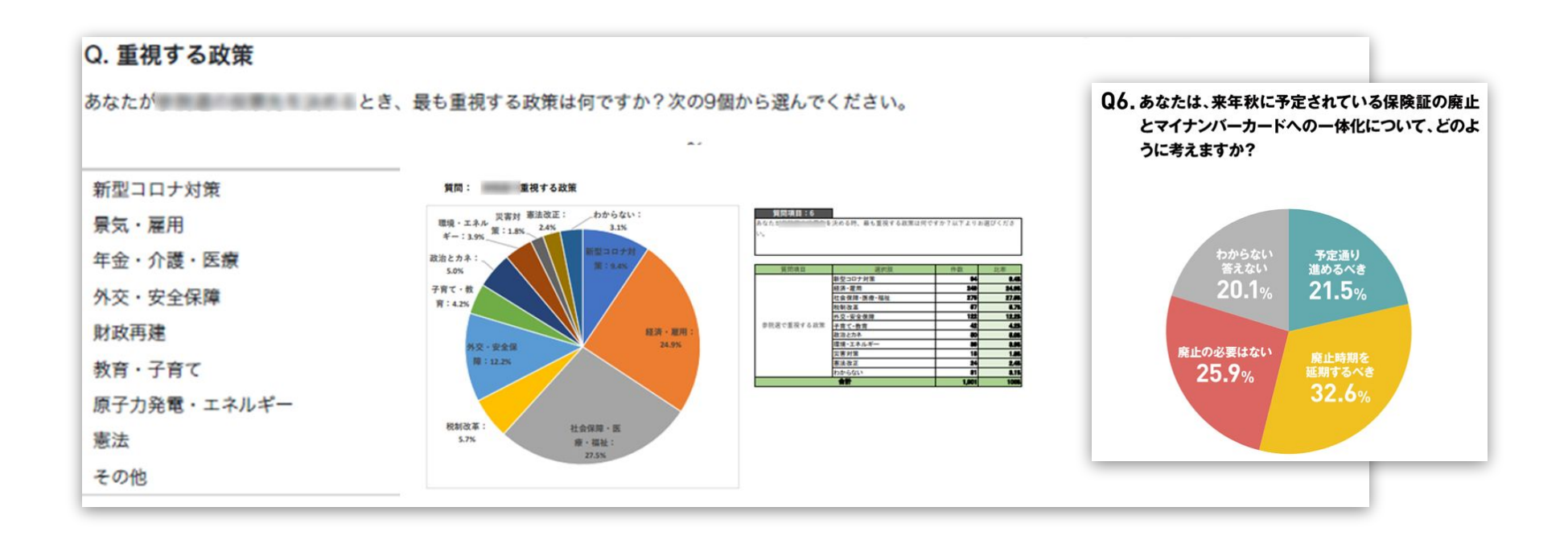

# 05. 領収書ダウンロード機能

#### 領収書ダウンロード機能とは

ボネクタ 議会・政務活動の会員様限定で、ボネクタ利用料の領収書が 【ボネクタ議会・政務活動 領収書ダウンロード機能】よりWEBでダウンロードでき るようになります。

毎月自動で発行いたしますので、発行の申請は不要です。

恐れ入りますが、サービスご利用にはパスワードの設定が必要になりますため ご契約開始月の月末頃に下記2通のご案内メールをお送りいたします。

【ボネクタ議会・政務活動 領収書ダウンロード機能】パスワード設定のご案内 【ボネクタ議会・政務活動 領収書ダウンロード機能】ログインIDのご案内

ご案内が届きましたら、お手数ですがお手続きのほどお願い申し上げます。

※メールが届かない場合は、迷惑メールフォルダもご確認ください。
 ※迷惑メールフォルダにも届いていない場合は、大変お手数ですがご連絡ください。
 ※宛名をご契約の議員様名以外でご希望の場合は、早急にご連絡ください。

【ボネクタ議会・政務活動 領収書ダウンロード機能】パスワード設定のご案内

vonnector@rborixa.eco-serv.jp

このメールは自動配信メールです。ご返信いただいても回答はできません。 不明な点がございましたら、別途ご案内のお問い合わせ先にご速絡ください。

#### \*\*\*\* 様

ボネクタ議会・政務活動 領収書ダウンロード機能がご利用できるようになりました。

次の手順でログインしてください。

1. 以下のURLよりパスワードを設定してください。

<u>https://rborixa.ecc-serv.jp/vonnector/bapPasswdMaster/passwdSetting/DBUIX8vfIRrENHmFvoAC/GywjTdygbz8</u> ※設定後、ログイン画面へ移動します。

ログインIDとパスワードを入力してください。
 ※ログインIDは別メールでお知らせいたします。

【パスワードの設定期限】202¥年 \*月\*日 \*時 ※設定期限を過ぎた場合は、以下のURLより再度お手続きください。 https:///borixa.eco-serv.jp/vonnector/bagRepublishPasswd/

【ボネクタ議会・政務活動 領収書ダウンロード機能】ログインIDのご案内

vonnector@rborixa.eco-serv.jp To 自分 •

このメールは自動配信メールです。ご返信いただいても回答はできません。 不明な点がございましたら、別途ご案内のお問い合わせ先にご運絡ください。

ボネク夕嶺会・政務活動 銅収書ダウンロード機能がご利用できるようになりました。 ログインIDをお知らせします。

ボネクタ議会・政務活動 領収書ダウンロード機能 ログインURL https://rborixa.eco-serv.jp/vonnector/

ログインID : \*\*\*\*\*

※パスワードは別メールでご案内している手順で設定してください。

## 領収書ダウンロード機能の使い方

パスワードの設定が完了しましたら、ログインページから ID、パスワードを入力するとサービスがご利用いただけます。 ボネクタの管理画面からもアクセスできます。

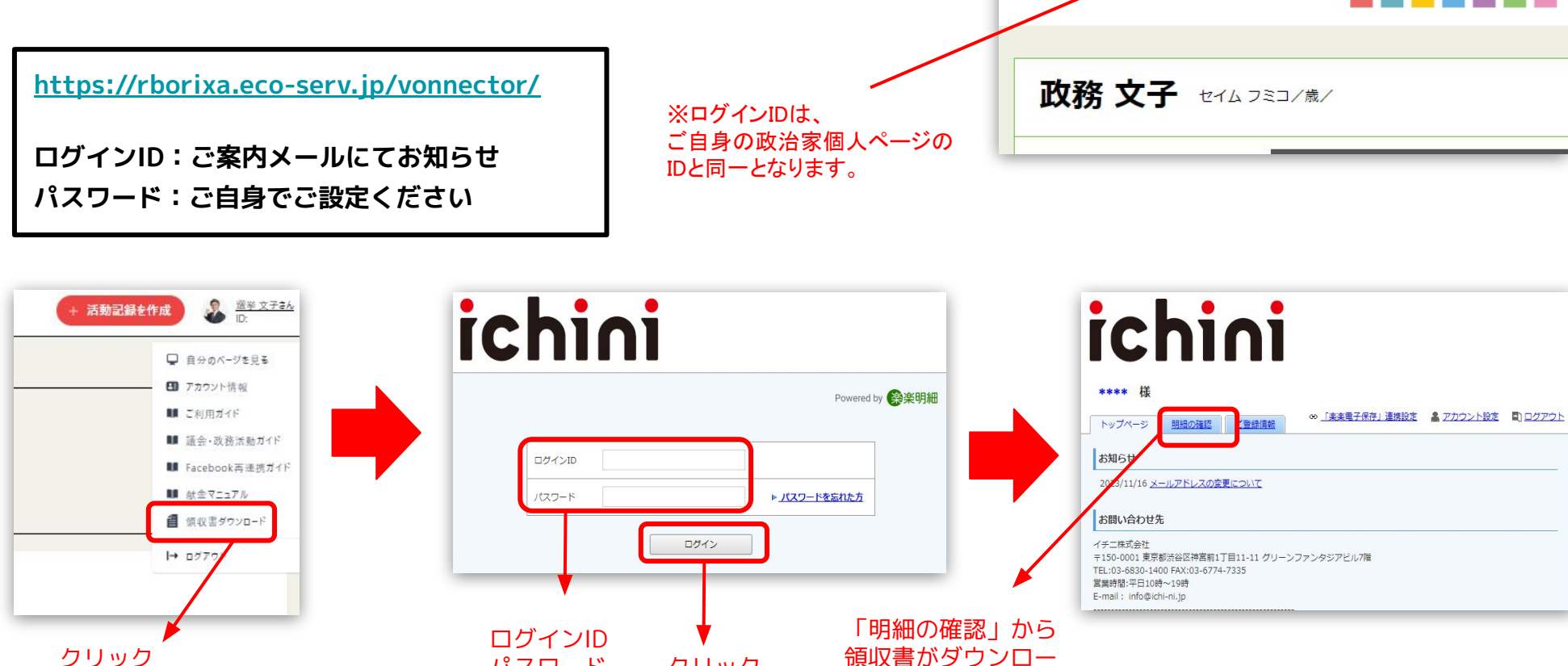

ドできます

クリック

パスワード

を入力

go2senkyo.com/seijika/181424

選挙ニュース コラム 衆議院選挙

参議院選挙

 $\rightarrow$ C 07 Q

地方選挙 選挙スケジュール

### 領収書ダウンロード機能の使い方

領収書を発行しましたらメールにてお知らせいたします。 下記メールが届きましたら、ログインしてご確認下さい。 ログイン後、「明細の確認」メニューから領収書がダウンロードできます。

#### 【ボネクタ議会・政務活動 領収書ダウンロード機能】帳票公開のご案内

#### 【注意事項】

- ・ダウンロード期限は帳票公開から1年間となります。再発行はいたしかねます。
- ・領収書は期間内であれば複数回ダウンロードできますが、その場合二重発行となり、 税務上ペナルティが科せられてしまう場合がございます。 ダウンロードについては基本的には1回でお願いしております。 税務上の対応については専門の税理士等にご相談くださいませ
- ・書面での発行は行っておりません。PDF形式でダウンロードしてください。
- ・但し書きや内訳は個別に変更はいたしかねます。
- ・宛名をご契約の議員様名以外でご希望の場合は、毎月10日までにお知らせください。 発行後の変更はいたしかねます。
- ・弊社機能分類により配分し、政治活動分、政務活動分に分けて領収書を発行いたします。 (p14「機能一覧」参照)
- ・クレジットカード払いの場合、決済完了の翌月20日頃に発行となります。 なお、発行日は【決済日の日付】となります。
- ・銀行振込払いの場合、ご入金の翌月20日頃に発行となります。 なお、発行日は【入金日の日付】となります。

| 【ボネクタ議会・政務活動 領収書ダウンロード機能】帳票公開のご案内                                             |
|-------------------------------------------------------------------------------|
| vonnector@rborixa.eco-serv.jp<br>To ≘t分 →                                     |
| このメールは自動配信メールです。ご返信いただいても回答はできません。<br>不明な点がございましたら、別途ご変内のお向い合わせ先にご連絡ください。     |
| **** 徑                                                                        |
| 新しい帳票が公開されました。                                                                |
| ポネクタ議会・政務活動 領収書ダウンロード機能ヘログインし、帳票をご確認ください。                                     |
| ポネクタ議会・政務活動 領収費ダウンロード機能 ログインURL<br>https://borkxa.esc-terx/jo/vonnector/      |
| 【公開された概果】<br>◆ 1作目<br>[第累] No.7々分銀収費<br>[第累No] ★★★★★★★<br>(例行日] ★★★★★★★★      |
|                                                                               |
| 最大達去1カ月分の協票をダウンロードすることができます。                                                  |
| 発行月: 据定なし ▼ キーフード: 施取キーフードで検索できます ●<br>対象日付: 年 月 日(第)~ 年 月 日(第) 金額: 円 ペ<br>検索 |
| 一括ダウンロード                                                                      |
| 最初 期の50件 次の50件 最後(1件中 1 - 1 件表示) 50件 ◆                                        |
| 第行日 ダウンロード が付ファイル                                                             |
| 2023/11/15 NEI 范(2023/11/15 10:31:33)                                         |
| (2) 前の201年 2007                                                               |

## 機能一覧(「ボネクタ政治活動」と「ボネクタ議会・政務活動」分類)

|    | 対象プラン   | 機能                     | 概要                                                                                                    | 拡張性 |  |  |  |
|----|---------|------------------------|----------------------------------------------------------------------------------------------------|-----|--|--|--|
| 1  | 全体      | インフラ                   | 公式ホームページのかわりとしても使用可能な議員ページや、ブログにかかるインフラを全て当社が担い、運営しています。                                                                           |     |  |  |  |
| 2  | 全体      | Webサーバ保守・運用            | Webページ(議員ページ、ブログ)を維持するためのサーバ保守・運用を行っています。                                                                                          |     |  |  |  |
| 3  | 全体      | データベース保守・運用            | 議員が投稿した内容、アップロードした内容、議事録システムのデータなどを維持するためのデータベースの保守・運用を行っています。                                                                     |     |  |  |  |
| 4  | 全体      | セキュリティ保守・運用            | Webページ(議員ページ、ブログ)を維持するためのセキュリティ保守・運用を行っています。                                                                                       |     |  |  |  |
| 5  | 全体      | ハードウェア/ソフトウェア管理        | Webページ(議員ページ、ブログ)を維持するための上記以外にかかるWebサーバ、データベース以外にかかるハードウェア/ソフト<br>ウェア等の管理を行っています。                                                  | -   |  |  |  |
| 6  | 全体      | ネットワーク保守・運用            | Webページ(議員ページ、ブログ)を維持するためのネットワーク・運用を行っています。                                                                                         | -   |  |  |  |
| 7  | 全体      | オペレーター                 | オペレーター(メール/電話)を用意しておりコールセンターでは対応できない個別対応などの問合せ窓口も用意しております。これに<br>よってよりサービスについてより具体的な内容へ回答することができ、議員は自身の活動に集中することができます。             |     |  |  |  |
| 8  | 全体      | 専用コールセンター              | システムの操作方法など、不明点がある場合フリーダイヤルで問合せができる専用コールセンターを用意しており、安心してサービスを<br>活用していただけます。                                                       | ÷   |  |  |  |
| 9  | 政治活動    | グローバルナビ/ロゴ             | 議会・政務活動プランでは選挙ドットコムのロゴを非表示とします。                                                                                                    |     |  |  |  |
| 10 | 政治活動    | 未来への選挙情報の掲載/標準タブでの優先表示 | 議員の申告によって未来の選挙への掲載を行います。また、該当選挙において上位表示を行います。                                                                                      | なし  |  |  |  |
| 11 | 議会・政務活動 | 議員ページをウェブ上に作成          | 議員の頗写真や、活動報告、政策など議員個人の公式ホームページのようにご活用いただけます。                                                                                       | なし  |  |  |  |
| 12 | 議会·政務活動 | ブログ機能                  | 日々の活動をブログとして報告する事ができます。当サービスは検索エンジン対策に長けており、より市民の方へ情報が届きやすくなる<br>ため情報発信ツールとして強力な政務活動報告や公聴・広報活動を可能にしています。                           |     |  |  |  |
| 13 | 議会・政務活動 | ページ制作容量/画像総容量無制限       | ブログの投稿する数は無制限であり、数万ページでも費用内で投稿し、かつすべてが保存されます。ブログに使用する画像の総容量は無<br>制限であり、数万個でも費用内で投稿し、かつすべてが保存されます※1ファイルあたりの容量に制限はございません             | 無制限 |  |  |  |
| 14 | 議会・政務活動 | 議員支援機能                 | 議員の活動時間を充分に確保するために、情報発信にかかる作業を効率化、短縮化をするための管理画面を用意しております。また、個別の支援機能も用意しています。                                                       | なし  |  |  |  |
| 15 | 議会・政務活動 | facebook自動取込機能/シェア機能   | 議員のfacebookに投稿した発信内容を、自動的にシステムがクローリングします。また完全自動でブログ投稿とし、ブログ発信に自動連<br>携されます。議員がブログ投稿した内容を、ワンクリックでシェアすることができます。                      | なし  |  |  |  |
| 16 | 議会・政務活動 | RSS発行機能/自動取込機能         | 議員のブログ投稿をRSSとして自動発行します。そのRSSは自身が運営しているWebサイト等にそのまま利用する事ができます。議員が<br>別でブログを発信している場合、そのブログRSSを自動で取り込み、ボネクタ議会・政務活動のブログとして投稿することができます。 | なし  |  |  |  |
| 17 | 議会・政務活動 | 自動画像生成ツール              | 議員が市政報告会などを告知するためのブログやSNS用の画像を自動で生成できるシステムを提供しています。                                                                                | 無制限 |  |  |  |
| 18 | 議会・政務活動 | 意識調査メール                | 電話・インターネットで毎月実施する意識調査の結果を議会・政務活動プランのかたへ配信することで議会・政務活動の参考にしていただきます。                                                                 | なし  |  |  |  |
| 19 | 議会・政務活動 | 全国地方議会議員勉強会アーカイブ動画配信   | 様々な講師が社会課題解決事例の紹介や新しいテクノロジー活用方法など、議会・政務活動に資する情報を勉強会で発信しています。そ<br>れらのアーカイブ動画を全て閲覧することが可能です。                                         | 無制限 |  |  |  |
| 20 | 議会・政務活動 | 地方議会議事録検索              | 地方議会で公開されている議事録(会議録)を収集し、横断検索する事を可能としています。質疑検討段階の調査等に有用なため、結果<br>的に質の高い質疑、議会活動を行うことができます。                                          | なし  |  |  |  |

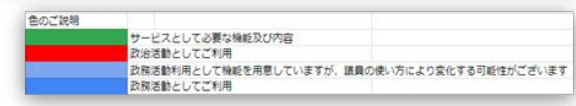